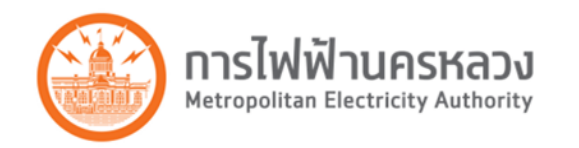

# Desktop Applications Version ใหม่ (ArcFM, Designer)

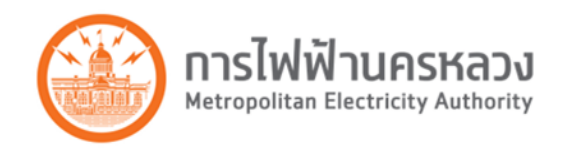

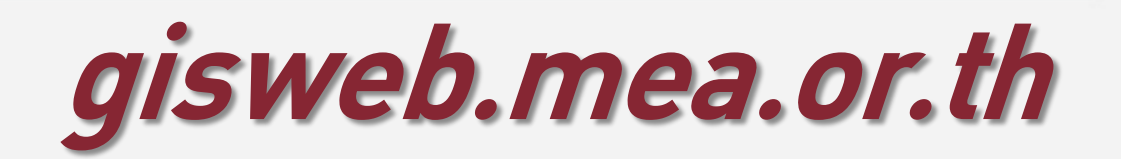

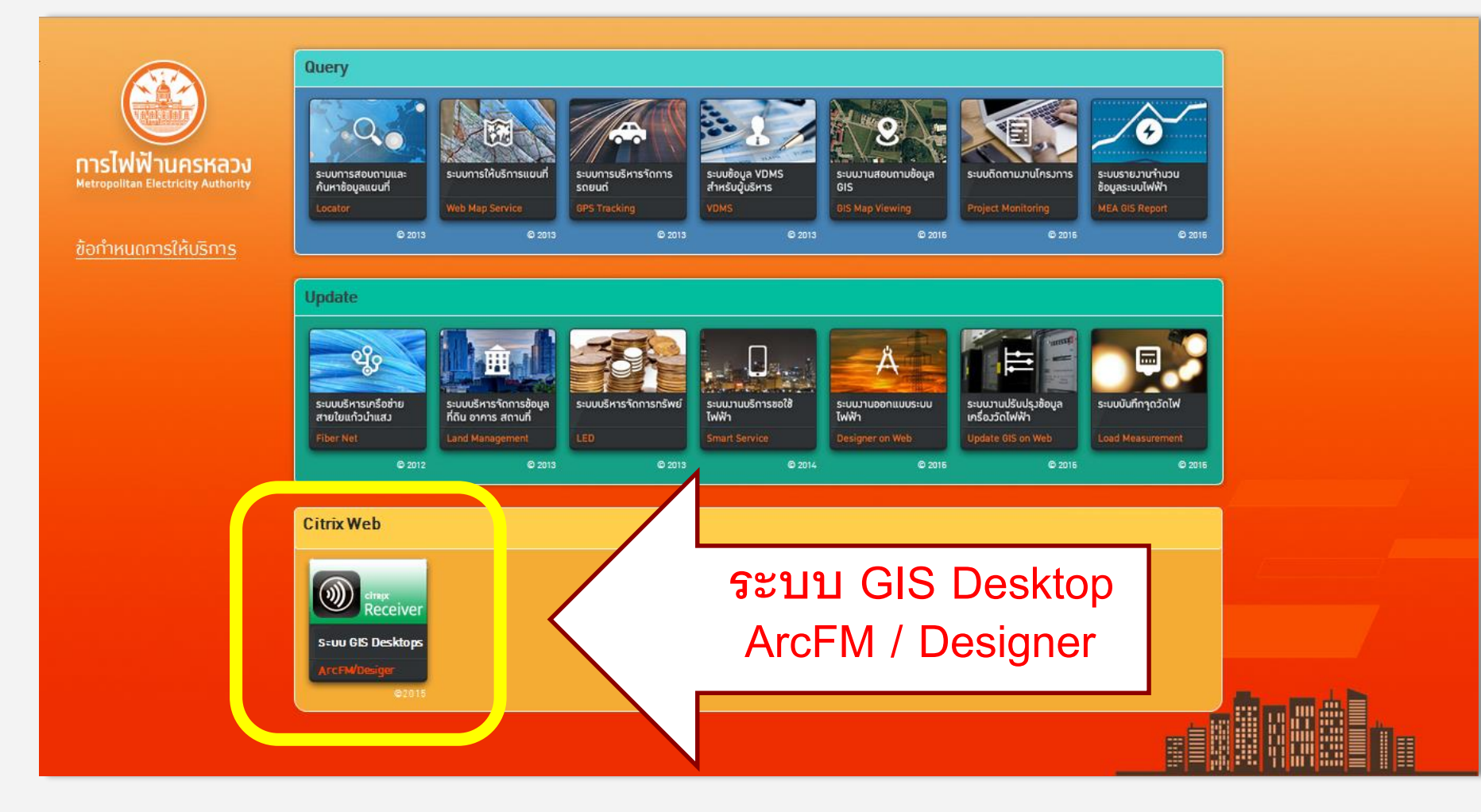

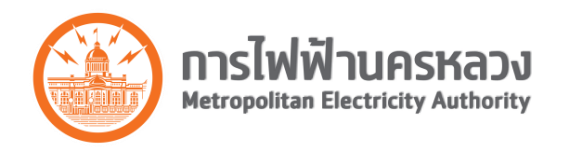

# **ArcFM**, **Designer** 9.3.1 to 10.2.1

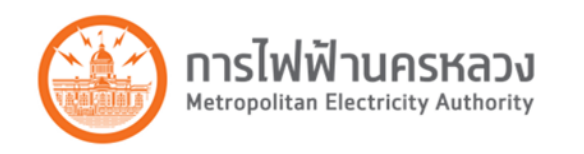

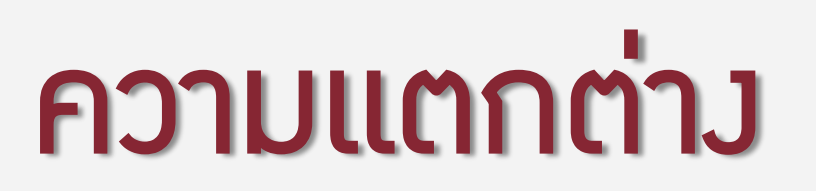

วิธีการเข้าใช้งาน (Login)

Log in

lcons

- User Interface
- Icons

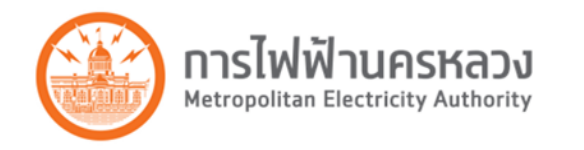

Interface

## การเข้าใช้มาน 9.3.1

| <ul> <li>✓ ② Ø http://gis-authen/</li></ul>     |                                                       |
|-------------------------------------------------|-------------------------------------------------------|
| User Name:<br>Password: •••••••<br>Authenticate | REP_GIS       Program     Citrix       Neighborhood   |
|                                                 | Windows       Username:       Password:       Domain: |
|                                                 | Save Password                                         |

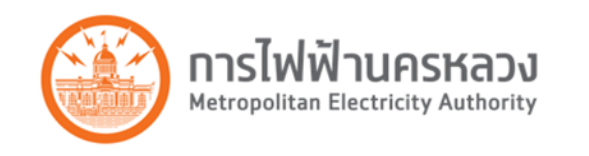

## การเข้าใช้มาน 10.2.1

เครื่องอื่นๆ ที่ไม่เคยใช้ GIS Application หรือไม่มี Citrix
 Icon ติดตั้งอยู่เดิม -> Install Citrix Receiver

Log in

 เครื่องที่เคยใช้งาน GIS Application (Citrix Icon) เดิมอยู่ แล้ว -> กด logon ได้เลย

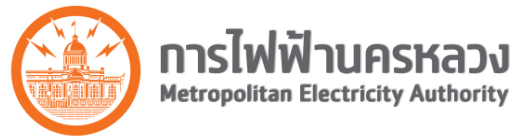

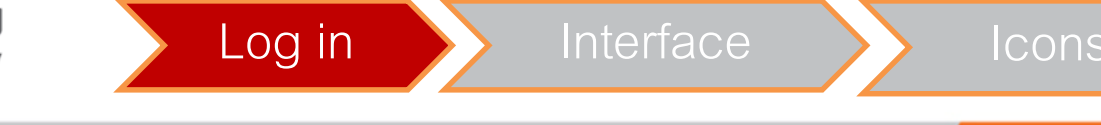

## ติดตั้ง Citrix Receiver เมื่อใช้ครั้งแรก

| D Citrix Receiver ×                                 | Person 1 💶 🗖 🗙 |
|-----------------------------------------------------|----------------|
| ← → C isapp.mea.or.th/Citrix/GISWeb/                | £2 <b>≡</b>    |
|                                                     |                |
|                                                     |                |
| Install Citrix Receiver to access your applications |                |
|                                                     |                |
| Security details   Log on                           |                |
|                                                     |                |
|                                                     |                |

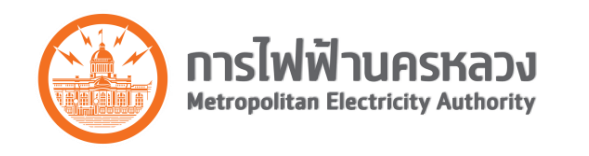

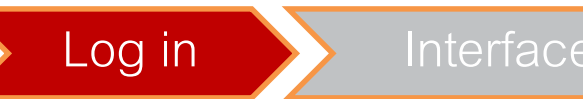

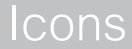

## ติดตั้ง Citrix Receiver เมื่อใช้ครั้งแรก

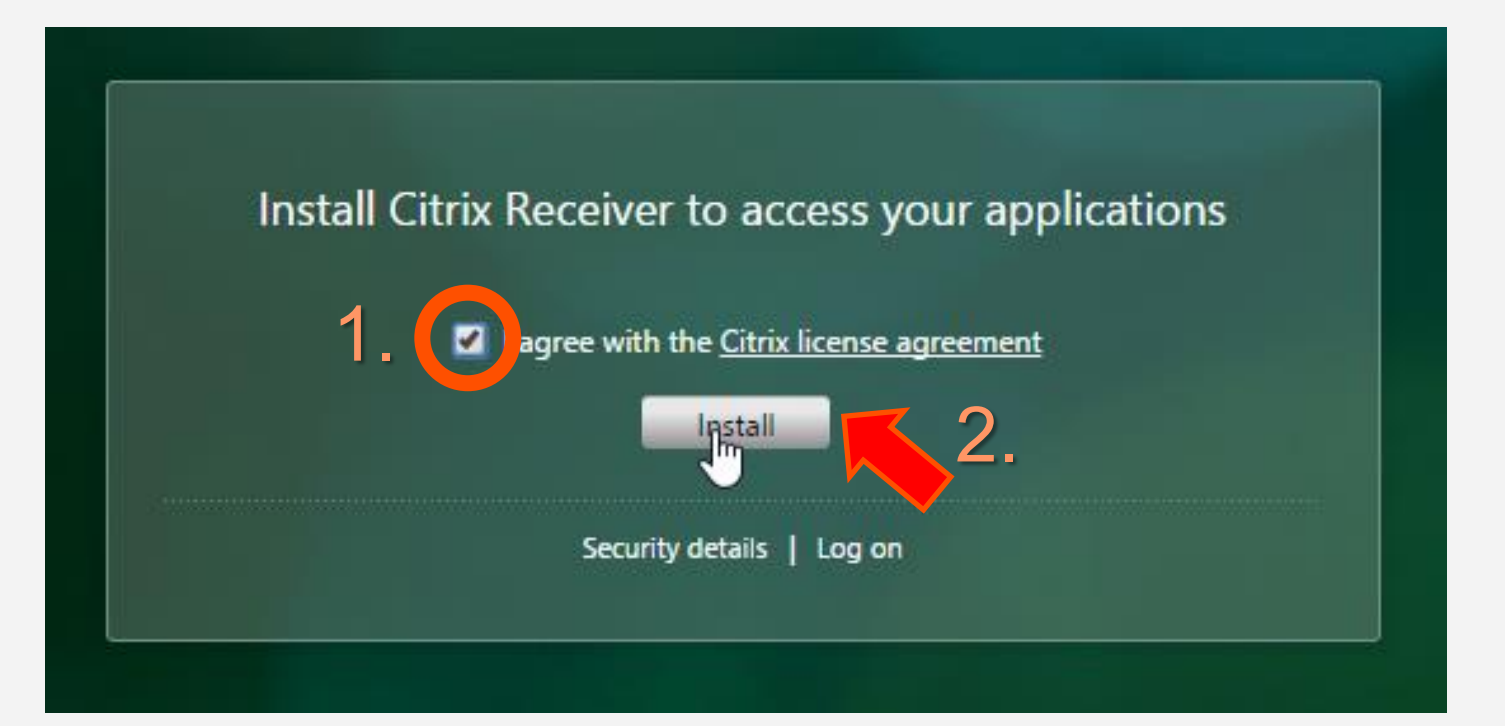

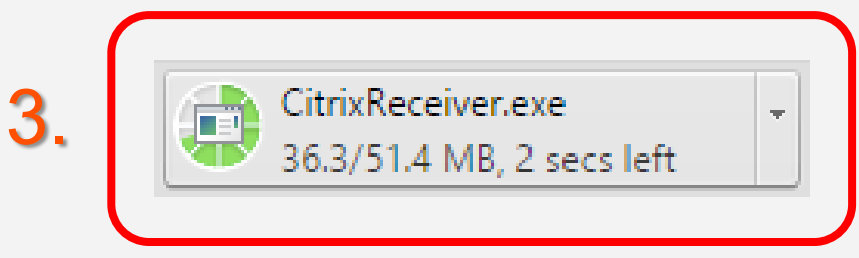

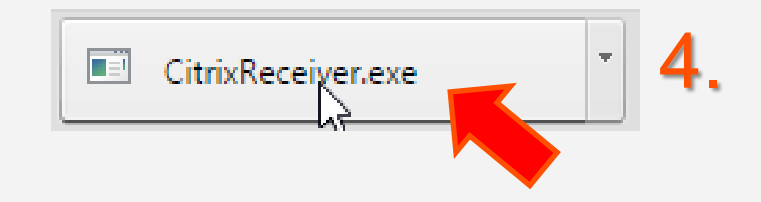

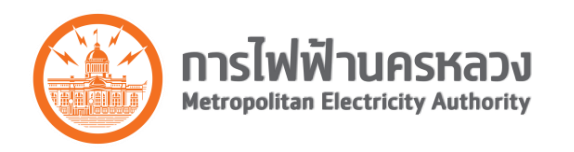

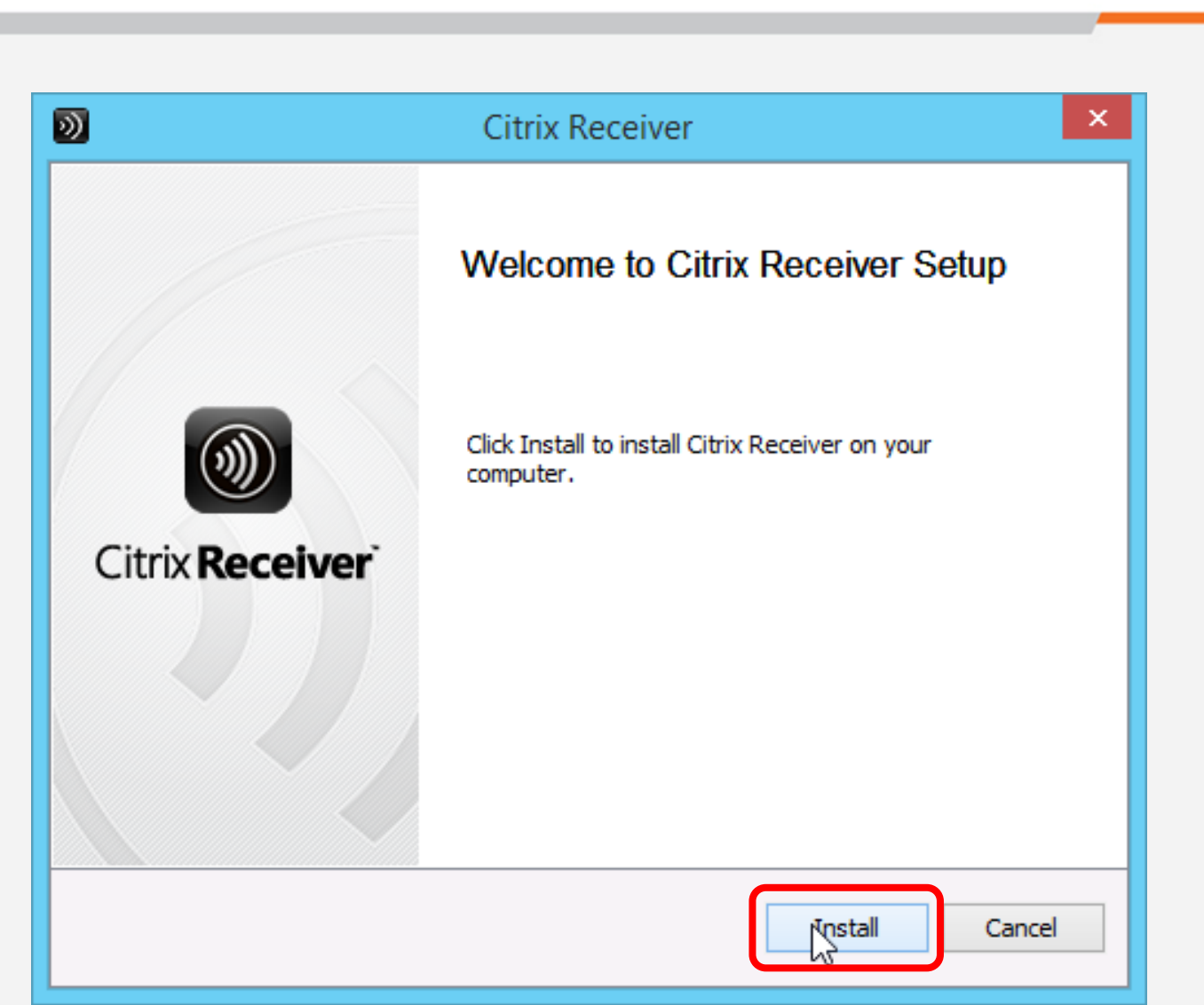

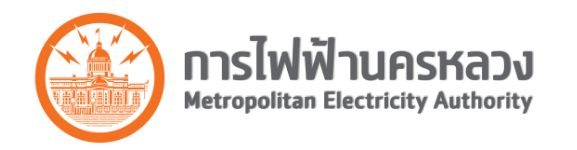

| <b>)</b>                                    | Citrix Receiver   | ×      |
|---------------------------------------------|-------------------|--------|
| Installing<br>Please wait while Citrix Rece | iver is installed | ()))   |
|                                             |                   |        |
|                                             |                   |        |
|                                             |                   |        |
|                                             |                   |        |
|                                             |                   |        |
|                                             |                   | Cancel |

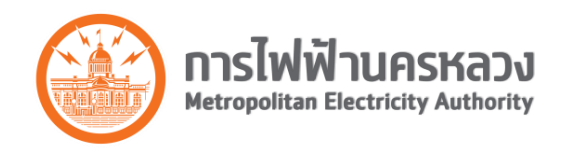

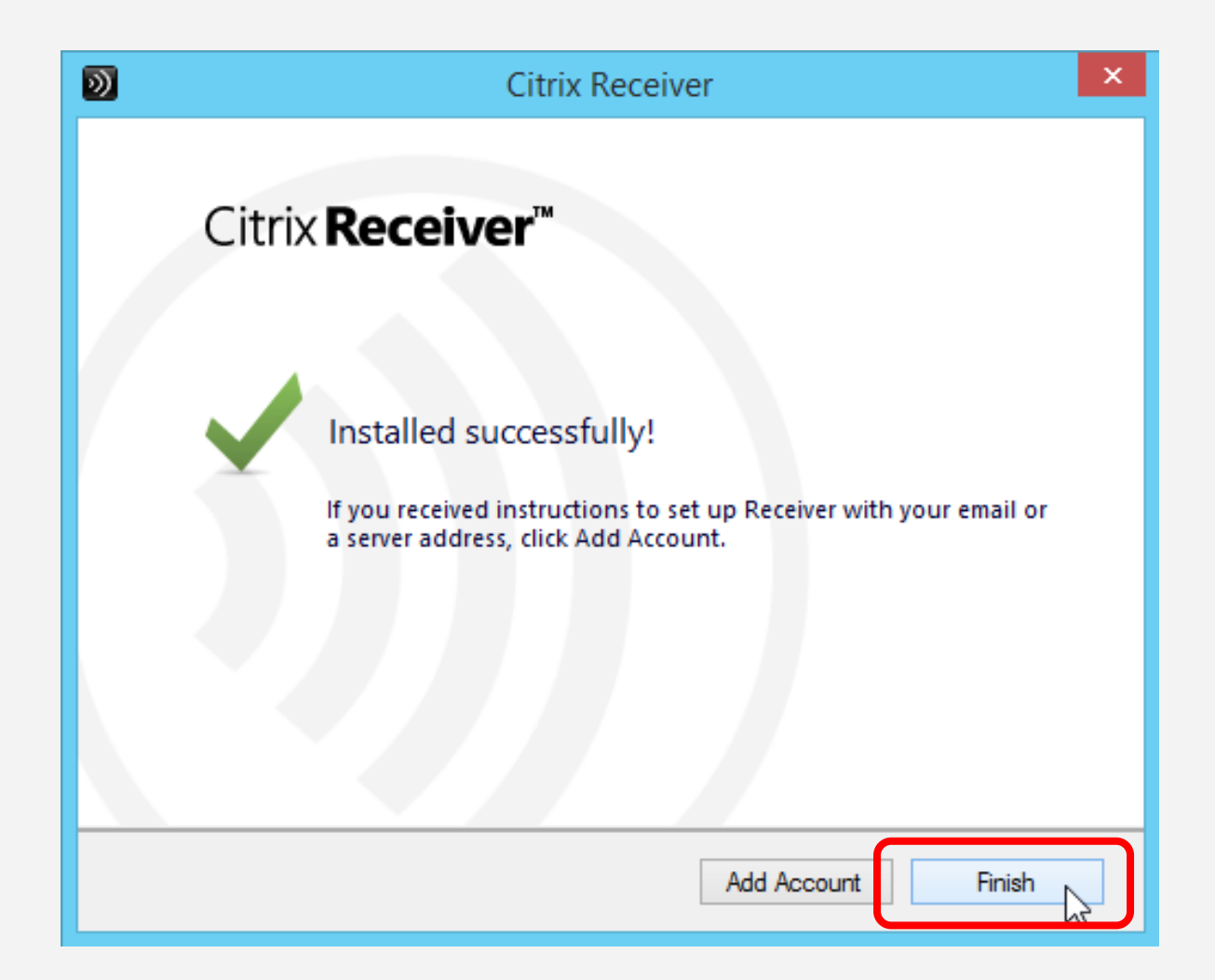

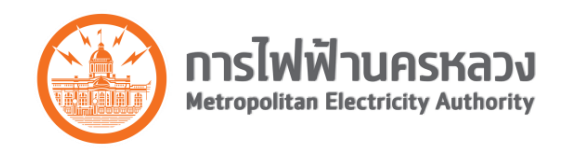

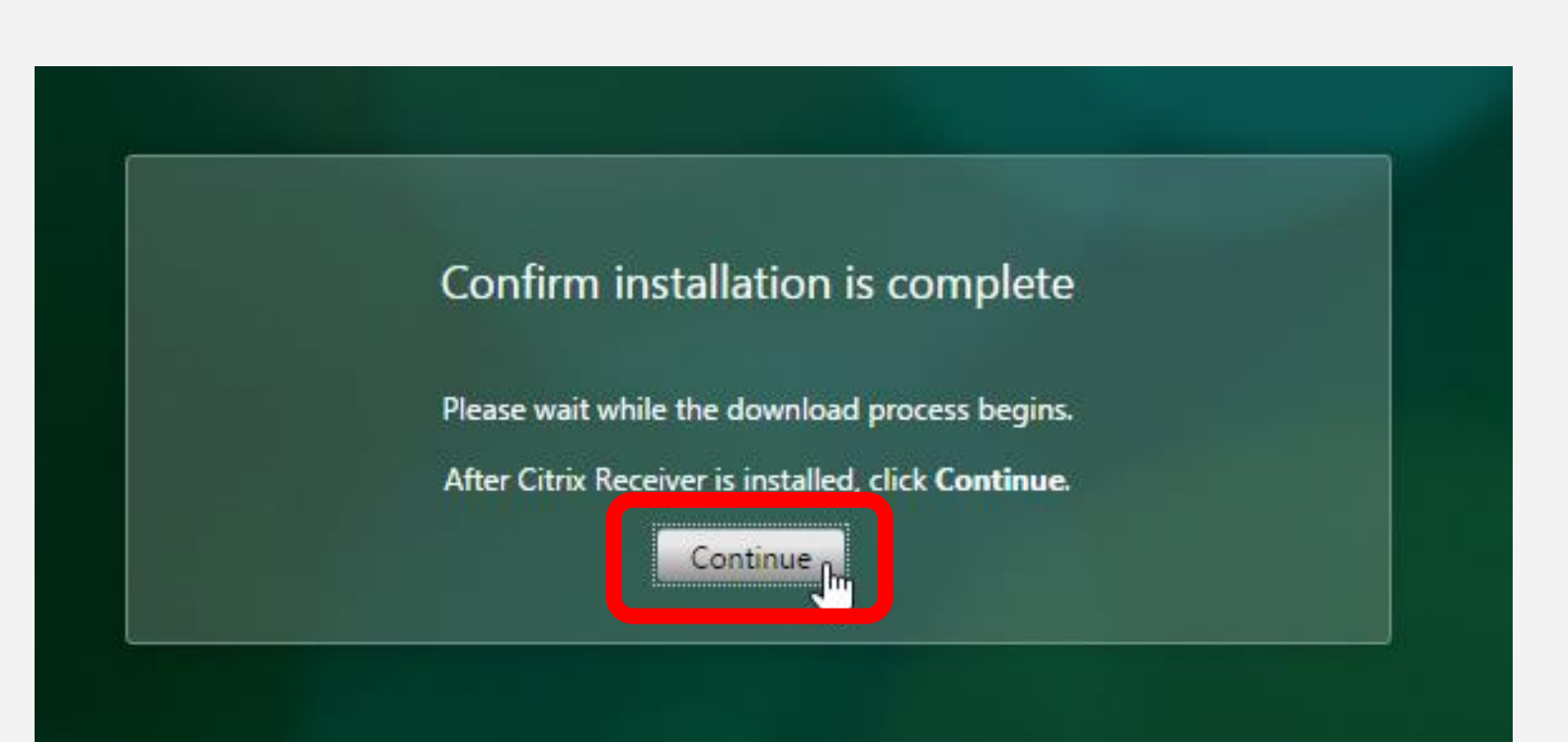

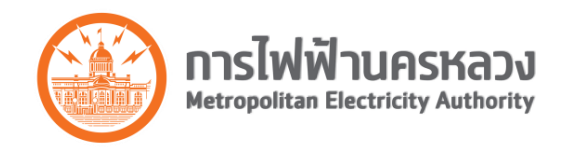

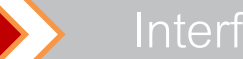

## สำหรับเครื่องที่มี Citrix Icon -> กด log On

| Install C | Citrix Receiver to access your app               | olications |
|-----------|--------------------------------------------------|------------|
|           | I agree with the <u>Citrix license agreement</u> | Log on     |
|           | Security details   Log on                        |            |

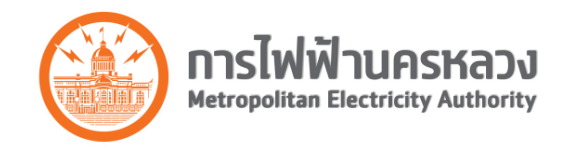

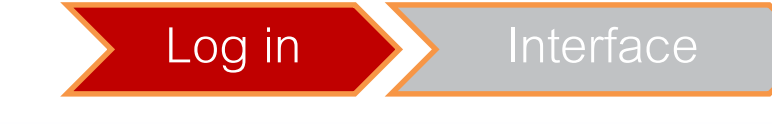

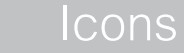

## หน้าาอเริ่มต้น (หลังาากติดตั้ง Citrix เรียบร้อยแล้ง)

| Ditrix Receiver | ×                            | Pess                                                                                                    | 01 – 🗇 🗙            |
|-----------------|------------------------------|----------------------------------------------------------------------------------------------------|---------------------|
| ← → C 🗋 gis     | app.mea.or.th/Citrix/GISWeb/ |                                                                                                    | <b>무</b> ☆ <b>=</b> |
|                 |                              |                                                                                                    |                     |
|                 | Citrix <b>Receiver</b> "     | User name:<br>Password:<br>Domain:<br>Log On                                                                                                    |                     |
|                 |                              | ต่ำเล็กข<br>อุไข้ทั้งหมดโปรดหราบ<br>รรบบดอมทั่วเตอร์นี่มีไว้สำหรับการให้งานเฉพาะที่ได้ใบอนุญาตเท่าขึ้น<br>การใช้งานวางส่วนที่อิกโดนและองรบบนี้ อาจถูกควาสอมและปิดเผตการทำงานต่อหน่วยงาน/บุตคอที่ได้ใบอ่านารหรือได้ใบอนุญาต<br>การใช้งานระบบนี้ได้ปันความมินถอมจากผู้ใช้งานที่จะต้องให้ความยินขอมที่จะเปิดเผตขัญตองกล่าว<br>การใช้งานระบบนี้ได้ปันความมินถอมจากผู้ใช้งานที่จะต้องให้ความยินขอมที่จะเปิดเผตขัญตองกล่าว<br>การใช้งานร้อยในได้ปับอนุญาตหรือไปแหนาะสม อาจต่อผลในการตามกฎระเบียบของการให้ห้านครหลวง หรือกฎหมายอื่นที่เกี่ยวข้อง<br>แหนดหนต่ III ต่ำหุกในให้เรียกับกล้ายในในสายในสายใ |                     |
|                 |                              |                                                                                                    |                     |

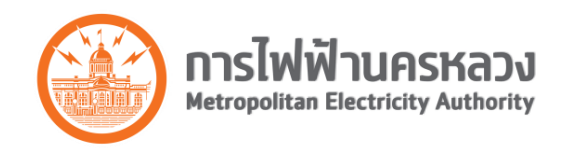

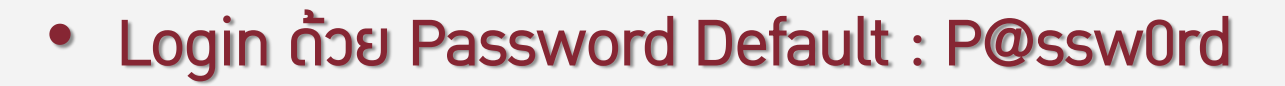

| User name: | meatest101 mea + รหัสพนักงาน |
|------------|------------------------------|
| Password:  | ······ P@ssw0rd              |
| Domain:    | GISDOMAIN.LOCAL              |
|            | Log On                       |

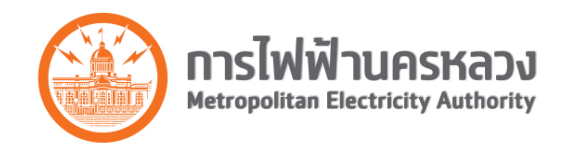

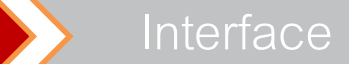

### เมื่อ Login สำเร็จ ระบบจะให้เปลี่ยน Password

| Ditrix Receiver ×                       | Person 1 💶 🗇 🗙                                                                                                    |
|-----------------------------------------|----------------------------------------------------------------------------------------------------|
| ← → C ☐ gisapp.mea.or.th/Citrix/GISWeb/ | ♥ ☆         ■                                                                                                    |
|                                         |                                                                                                    |
| Citrix <b>Receiver</b>                  | Change Expired Password   User name:   GISDOMAIN.LOCAL\meatest101   Old password:   New password:   Confirm password:   OK |
|                                         |                                                                                                    |

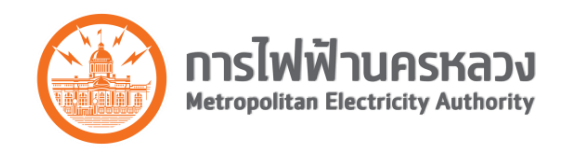

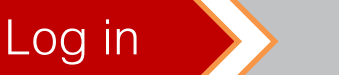

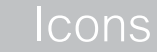

## เปลี่ยน Password เมื่อ login ครั้งแรก

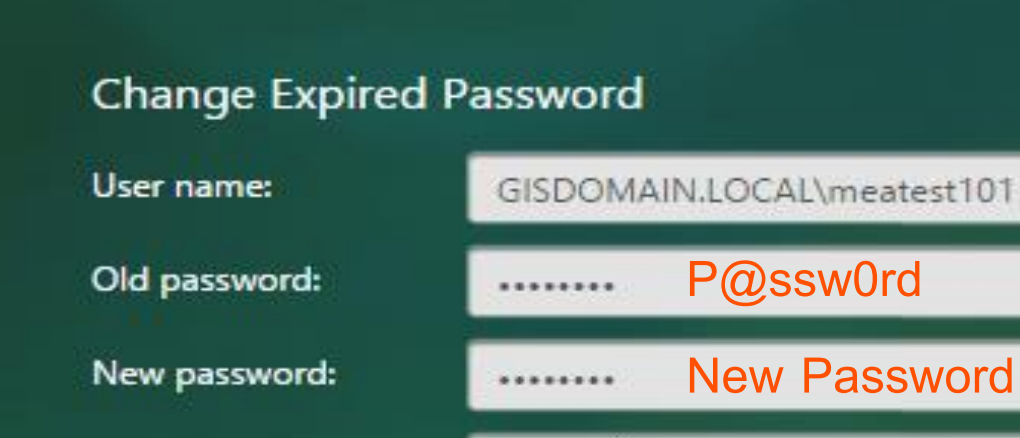

Confirm password:

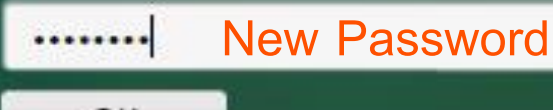

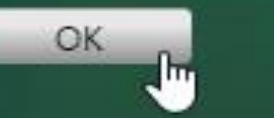

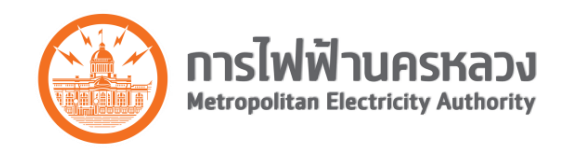

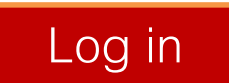

## หลักการตั้ง Password

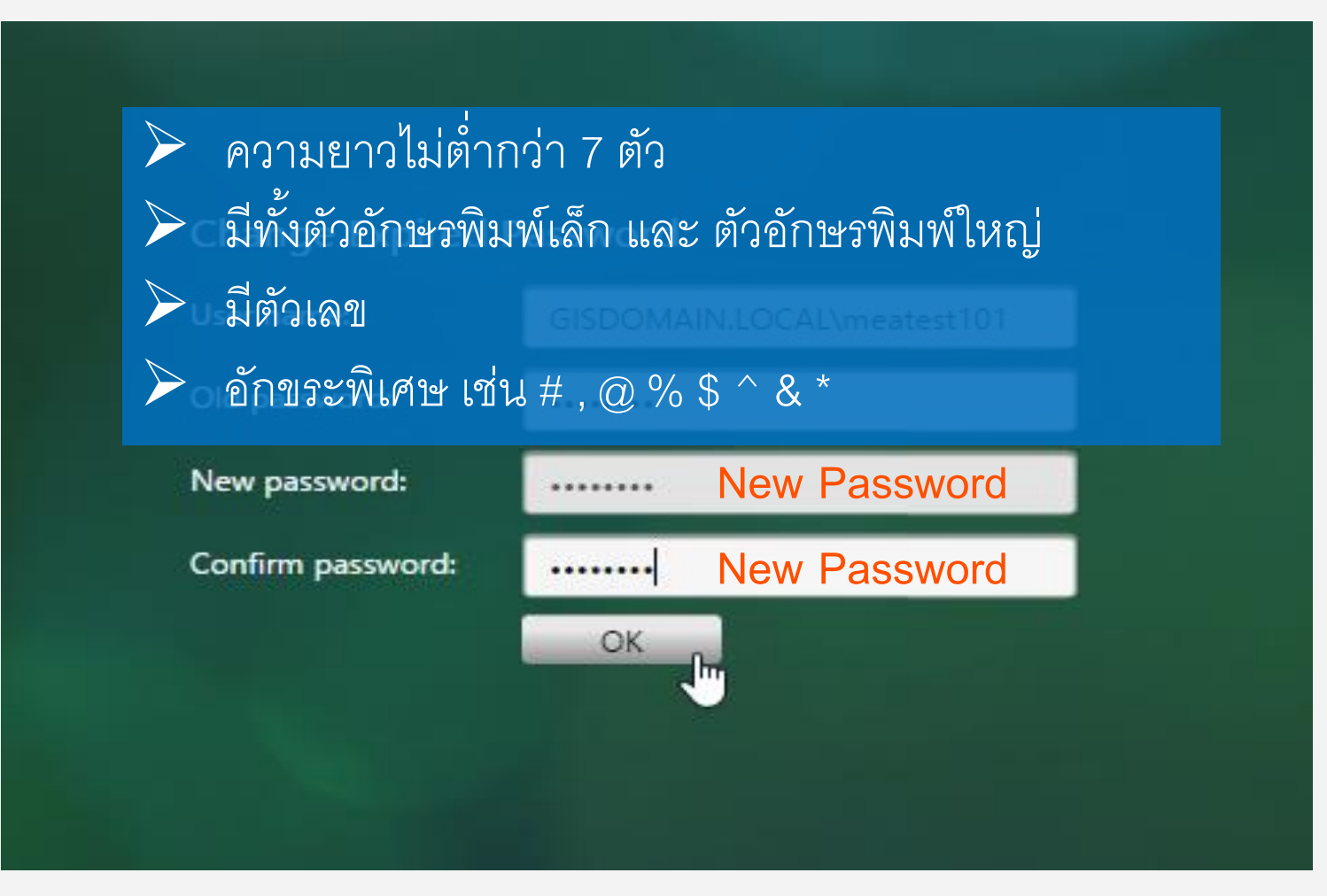

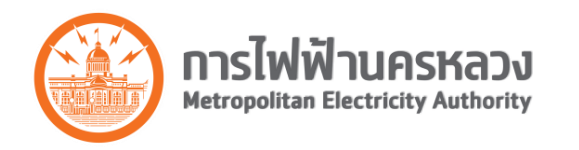

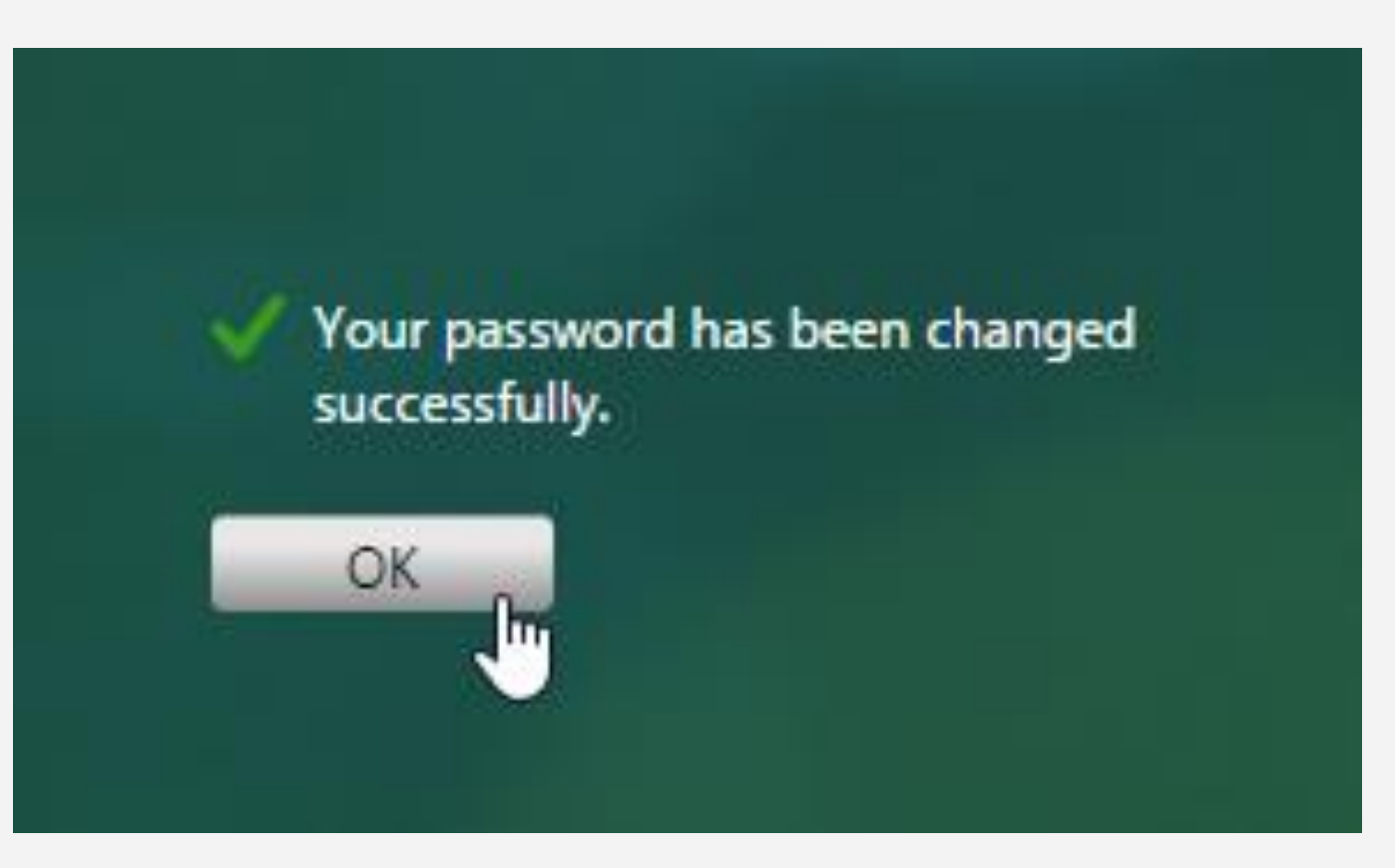

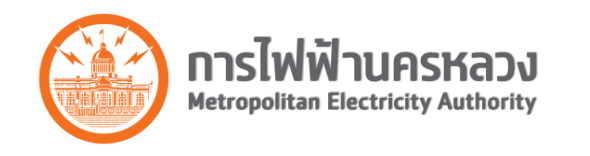

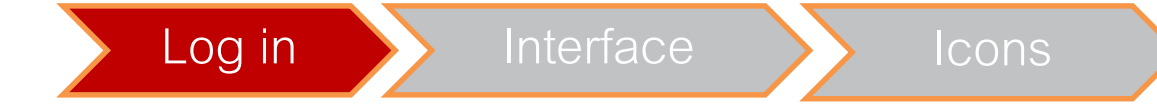

## • เมื่อ Login ครั้งแรก าะยังไม่เห็น App

| Citrix Receiver     X                              | Person 1 - 🗇 🗙             |
|----------------------------------------------------|----------------------------|
| Citrix Receiver                                    | ■ 23 =<br>MEATEST101 ▼ Q   |
| +<br>Add your<br>FAVORITE APPS                     |                            |
| © 2012-2014 Citrix Systems Inc. All rights reserve | nued I Third Party Notices |

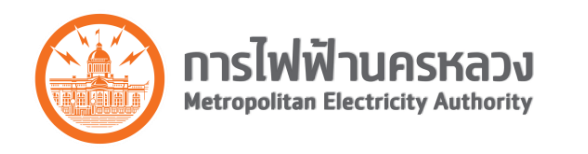

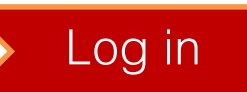

## ทำการเพิ่ม App เข้ามา

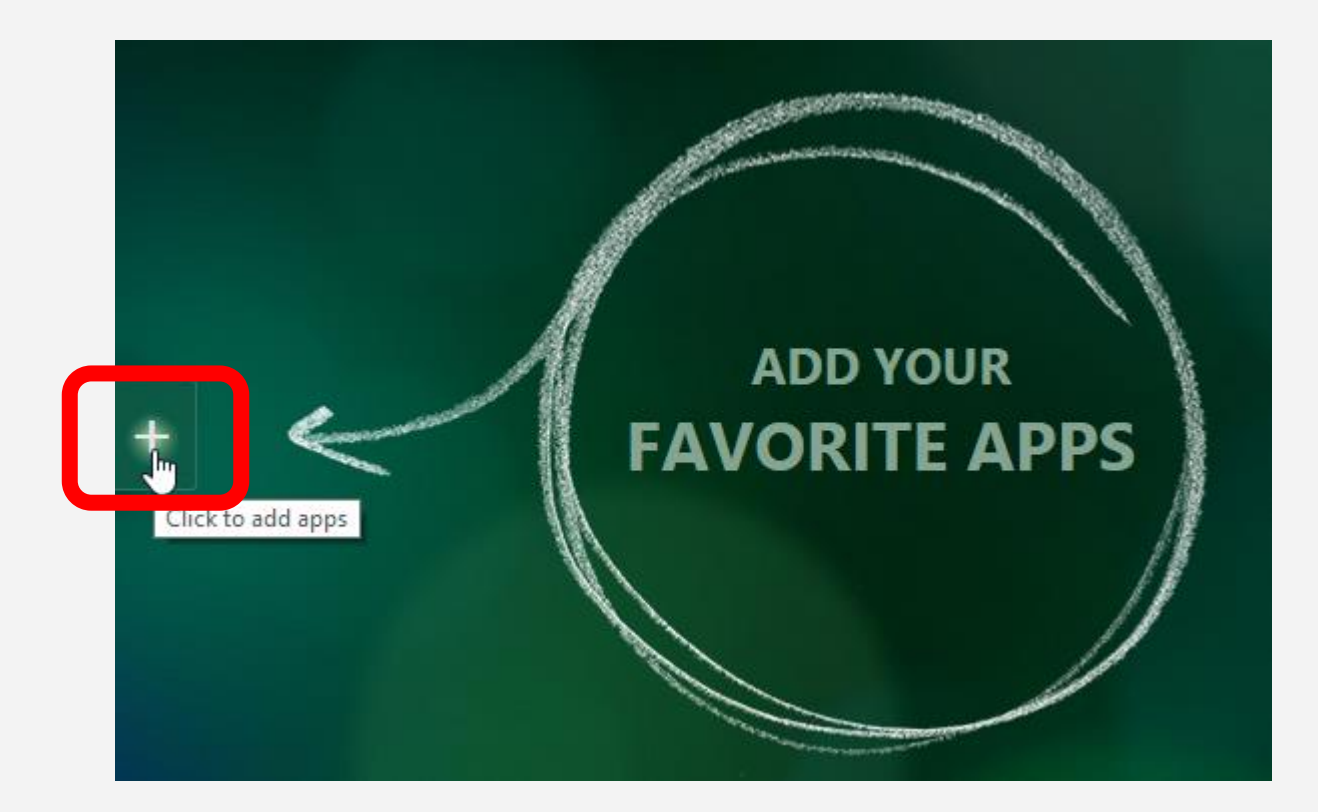

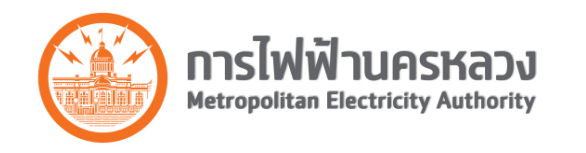

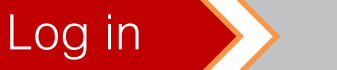

#### Click "All Apps"

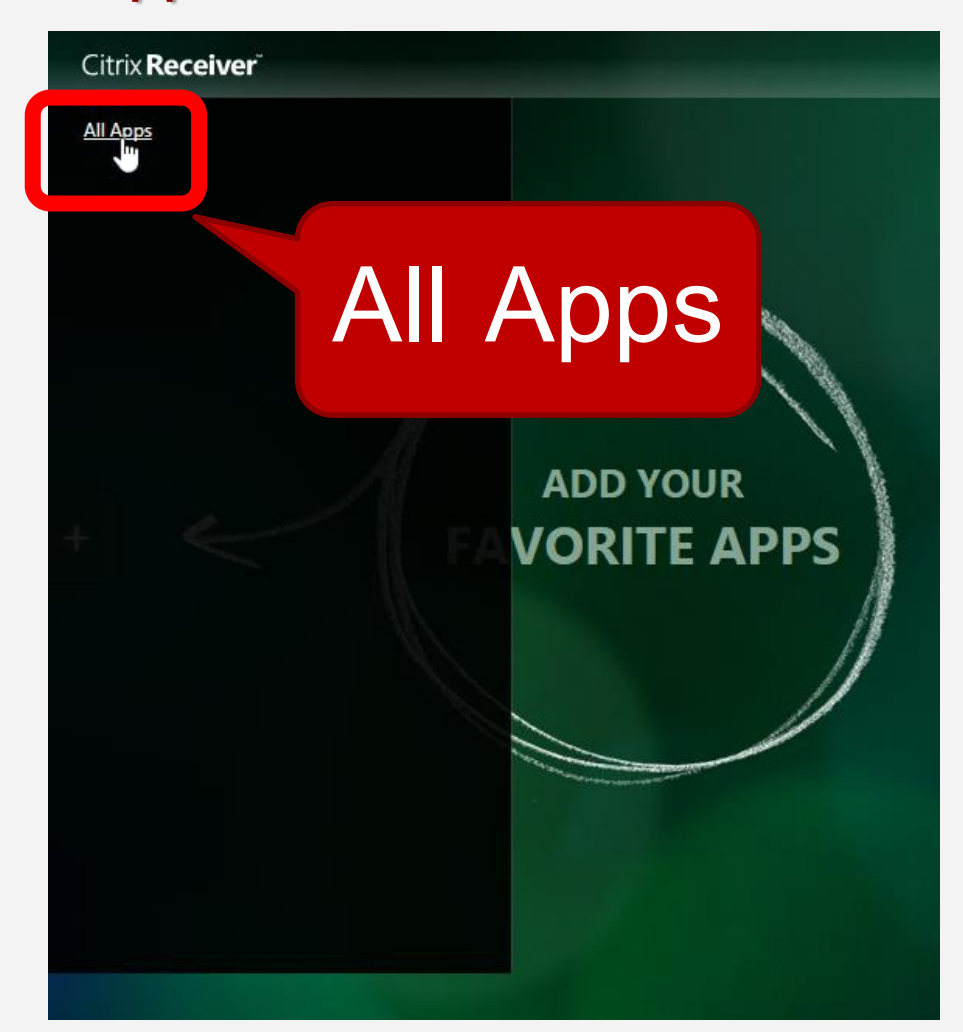

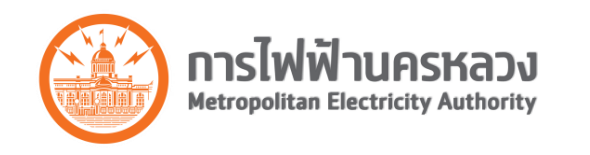

Interfa

#### Click เลือก App "MEALogin.exe"

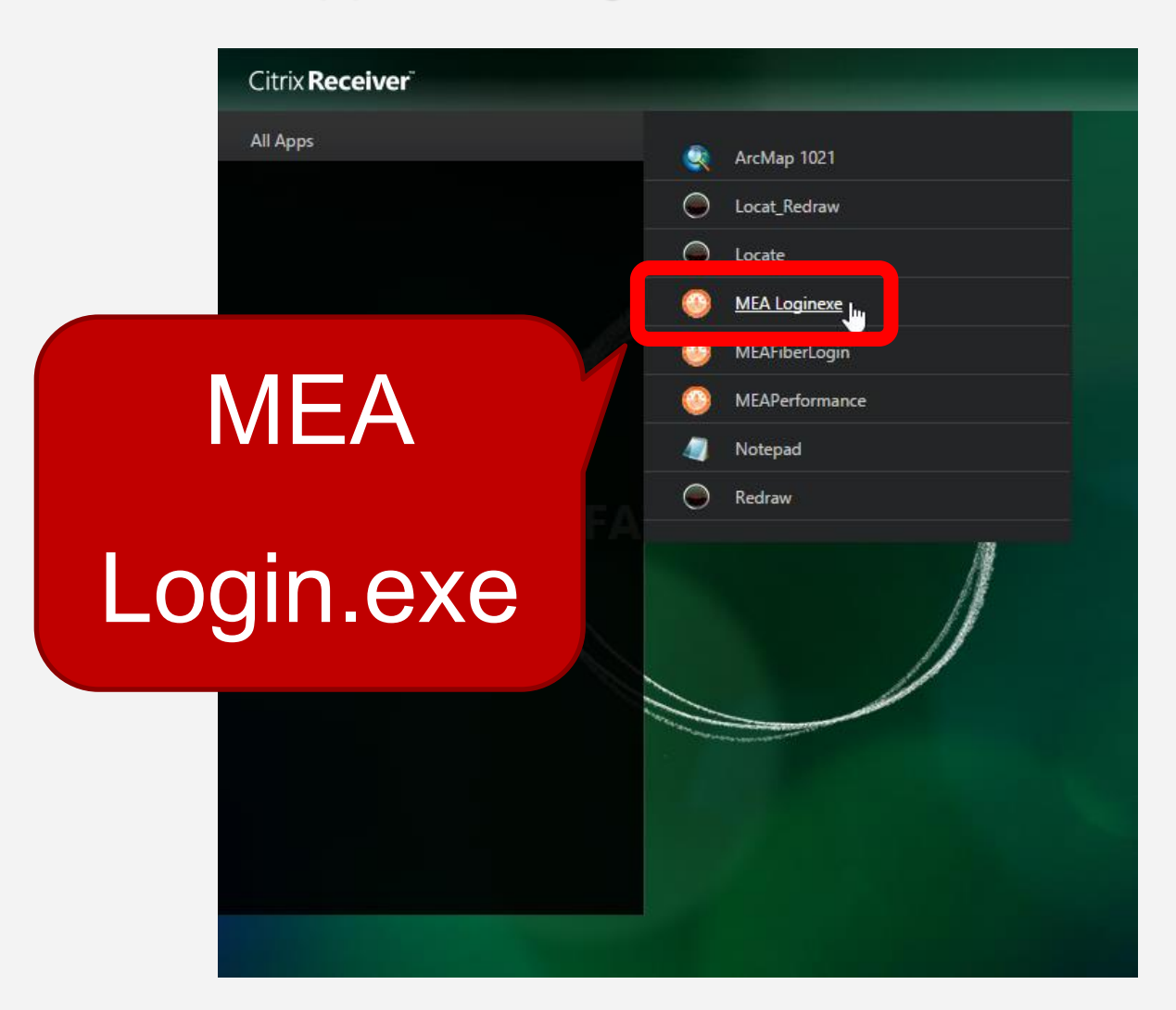

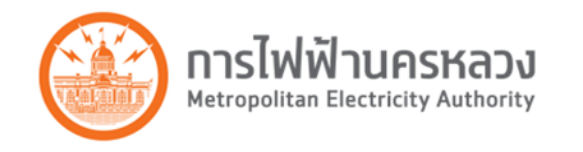

## หน้าจอแสดง App "MEALogin.exe" ที่ถูกเพิ่มเข้ามา

| D Citrix Receiver ×                     |                                                                          | Person 1 🔔 🗖 🗙 |
|-----------------------------------------|--------------------------------------------------------------------------|----------------|
| ← → C ☐ gisapp.mea.or.th/Citrix/GISWeb/ |                                                                          | F 🕸 🗮          |
| Citrix <b>Receiver</b>                  | MEATEST101 - Q                                                           |                |
|                                         |                                                                          |                |
|                                         |                                                                          |                |
|                                         |                                                                          |                |
|                                         |                                                                          |                |
|                                         |                                                                          |                |
|                                         |                                                                          |                |
|                                         |                                                                          |                |
|                                         |                                                                          |                |
| +                                       |                                                                          |                |
|                                         | MEA Loginexe                                                             |                |
|                                         |                                                                          |                |
|                                         |                                                                          |                |
|                                         |                                                                          |                |
|                                         |                                                                          |                |
|                                         |                                                                          |                |
|                                         |                                                                          |                |
|                                         |                                                                          |                |
|                                         | 2012-2014 Citrix Systems Inc. All rights received. I Third Party Notices |                |

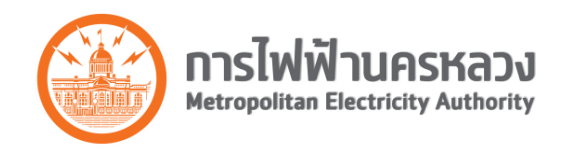

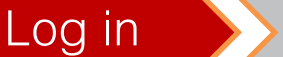

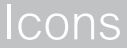

### เข้าใช้งานโปรแกรม (ArcFM, Designer)

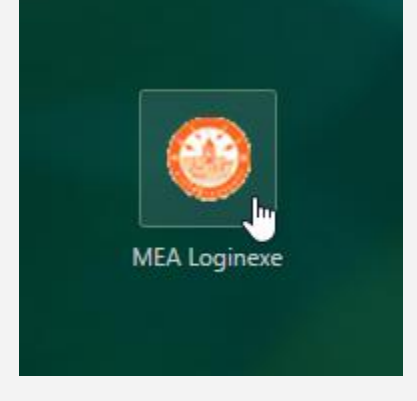

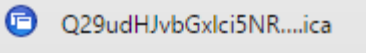

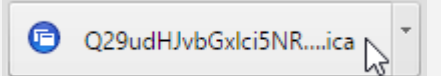

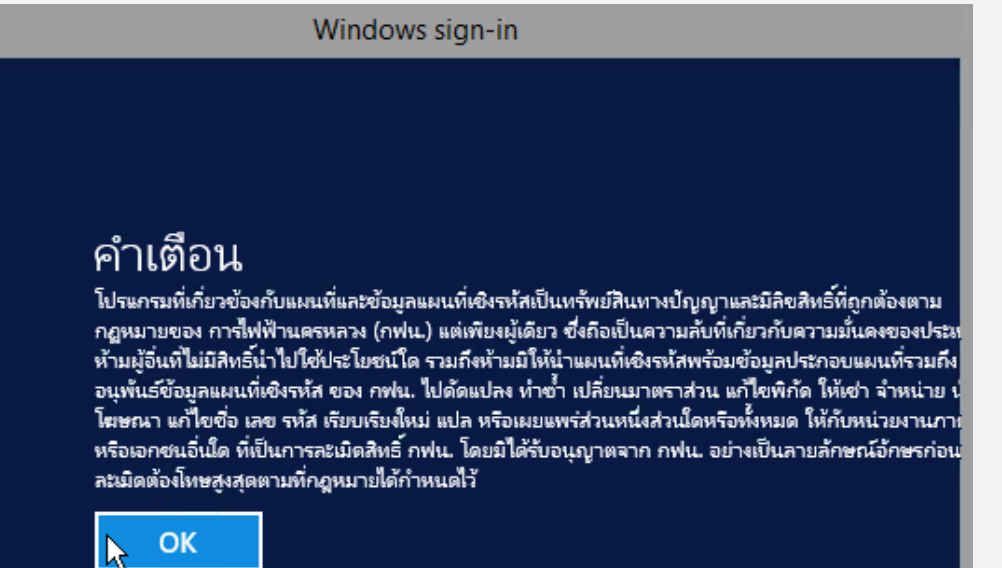

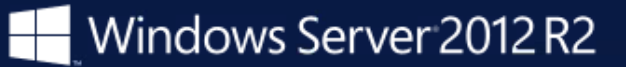

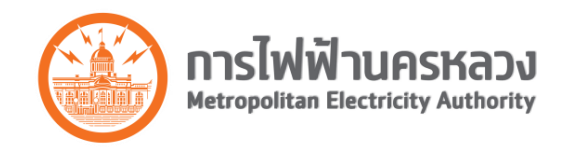

•

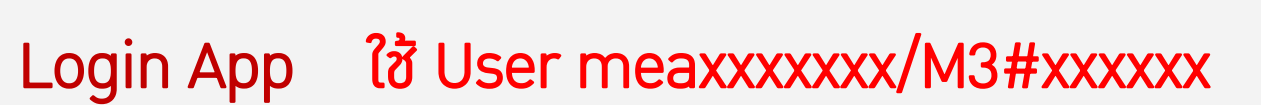

| 🕗 Login 🔽             |                          |
|-----------------------|--------------------------|
| User meatest101       | O Login                  |
| Password              | User meatest101          |
| Login Change Password | Password *******         |
|                       | Login Cancel Change Pass |
| *                     | Designer     Open        |
| 📀 Login 💌             | ArcFM     Re Login       |
| User meatest101       | Close                    |
| Password              |                          |
| Login Change Password |                          |

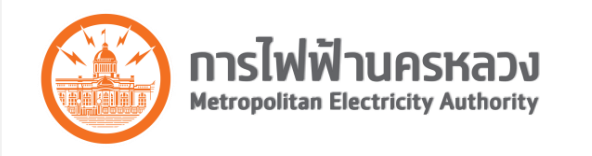

#### • User Interface: ArcFM/Designer Version 10.2.1

| Q                     | Metropolitan Electricity Authority - Designer คุณ meatest101 ใช้งานอยู่บนเครื่อง CTXGIS06               | _ 0 × |
|-----------------------|----------------------------------------------------------------------------------------------------|-------|
| <u><u> </u></u>       | s <u>I</u> nsert <u>S</u> election <u>G</u> eoprocessing <u>C</u> ustomize <u>W</u> indows <u>H</u> elp |       |
| : 🗅 👩 🖬 🖨 i 🤸 🖻 🛍 🗙 i | ) (전 : 🔶 - ) 😌 : 😴 : 🔜 🗔 🗔 🗔 🔄 🔛 : 🚬 -                                                                  |       |
| : €                   | 🕅 - 🖸   📐 🚯 🖉 🗐 🔛 🛗 🖧   🔟   💽 🖕                                                                         |       |
| Table Of Contents 7 × |                                                                                                    | ^     |
| 8: 0 😞 🗳 🍯 🖉 🕹 🚳      |                                                                                                    | Cat   |
| :=                    |                                                                                                    | alog  |
| <br>Layers            |                                                                                                    | 5     |
|                       |                                                                                                    | Sear  |
|                       |                                                                                                    | Ch I  |
|                       |                                                                                                    |       |
|                       |                                                                                                    |       |
|                       |                                                                                                    |       |
|                       |                                                                                                    |       |
|                       |                                                                                                    |       |
|                       |                                                                                                    | =     |
|                       |                                                                                                    |       |
|                       |                                                                                                    |       |
|                       |                                                                                                    |       |
|                       |                                                                                                    |       |
|                       |                                                                                                    |       |
|                       |                                                                                                    |       |
|                       |                                                                                                    |       |
|                       |                                                                                                    |       |
|                       |                                                                                                    |       |
|                       |                                                                                                    |       |
|                       |                                                                                                    |       |
|                       |                                                                                                    | ×     |
|                       |                                                                                                    |       |

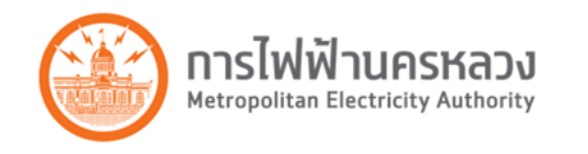

### • เพิ่ม Toolbars Customize > Toolbars > ...

| Q Me                                                           | tropolitan Electricity Authority -             | 3D Analyst                         | 5 🧱 EN English (United States) 😨 Help 📮 🔲 💌 |       |
|----------------------------------------------------------------|------------------------------------------------|------------------------------------|---------------------------------------------|-------|
| <u>File Edit View Bookmarks</u> Insert Selection Geoprocessing | <u>C</u> ustomize <u>W</u> indows <u>H</u> elp | Advanced Editing                   |                                             |       |
| : 🗋 🗃 🖨 % 🗿 🖹 🗙 🖄 연 🔶 -                                        | Toolbars                                       | Animation                          |                                             |       |
|                                                                | Extensions                                     | ArcFM                              |                                             |       |
|                                                                | Add-In Manager                                 | ArcFM Abandon Tools                | <u>^</u>                                    |       |
|                                                                | VBA <u>M</u> acros                             | ArcFM Address Tools                |                                             | 0     |
|                                                                | <u>C</u> ustomize Mode                         | ArcFM Electric Traces              |                                             | atalo |
|                                                                | Style Manager                                  | ArcFM Gas Isolation Traces         |                                             | 00    |
| <i>≝</i> Layers                                                | ArcMap Options                                 | ArcFM Gas Traces                   |                                             | S     |
|                                                                | ArcFM Options                                  | ArcFM Process Tasks                |                                             | earo  |
|                                                                | Designer Express Options                       | ArcFM Session Manager              |                                             | ä     |
|                                                                | Designer Op <u>t</u> ions                      | ArcFM Stored Items Classic         |                                             |       |
|                                                                | Conduit Manager Opt <u>i</u> ons               | ArcFM Targets                      |                                             |       |
|                                                                |                                                | ArcFM Underground Facility Manager |                                             |       |
|                                                                |                                                | ArcHM Viewer                       |                                             |       |
|                                                                |                                                | ArcHM Water Isolation Traces       |                                             |       |
|                                                                |                                                | ArcFM water Traces                 |                                             |       |
|                                                                |                                                | Arcscan                            | =                                           |       |
|                                                                |                                                | Conduit Manager                    |                                             |       |
|                                                                |                                                | Conduit Manager                    |                                             |       |
|                                                                |                                                | Data Driven Pager                  |                                             |       |
|                                                                |                                                | Data Frame Tools                   |                                             |       |
|                                                                |                                                | Designer                           |                                             |       |
|                                                                |                                                | Designer Express                   |                                             |       |
|                                                                |                                                | Designer Express Commissioning     |                                             |       |
|                                                                |                                                | Designer Workflow Manager          |                                             |       |
|                                                                |                                                | Distributed Geodatabase            |                                             |       |
|                                                                |                                                | Draw                               |                                             |       |
|                                                                |                                                | Edit Vertices                      |                                             |       |
|                                                                |                                                | Editor                             |                                             |       |
|                                                                |                                                | Effects                            | ×                                           |       |
|                                                                |                                                |                                    |                                             |       |

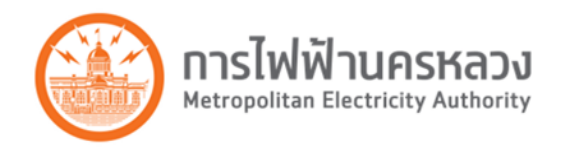

- Tool Set พื้นฐาน
  - O ArcFM
  - O Draw
  - Layout
  - O Standard
  - O Tools

- O MEA Electric Annotation
- O MEA Electric Editing
- O MEA Electric Printing
- MEA Electric Toolbar
- O MEA Landbase Editing

| ArcFM                 | Designer                  |
|-----------------------|---------------------------|
| ArcFM Session Manager | Designer Workflow Manager |
|                       | MEA Electric Designer     |

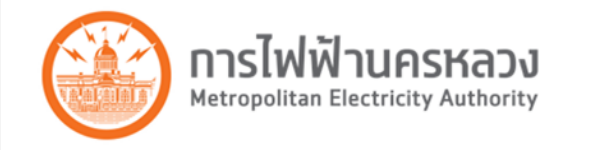

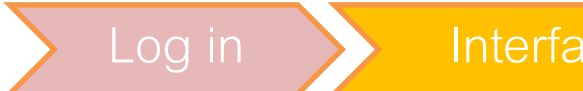

- เปิด Stored Displays "Thai/English System Stored\_Display"
- เปิด Stored Displays "Designer Color/Designer Color Thai"

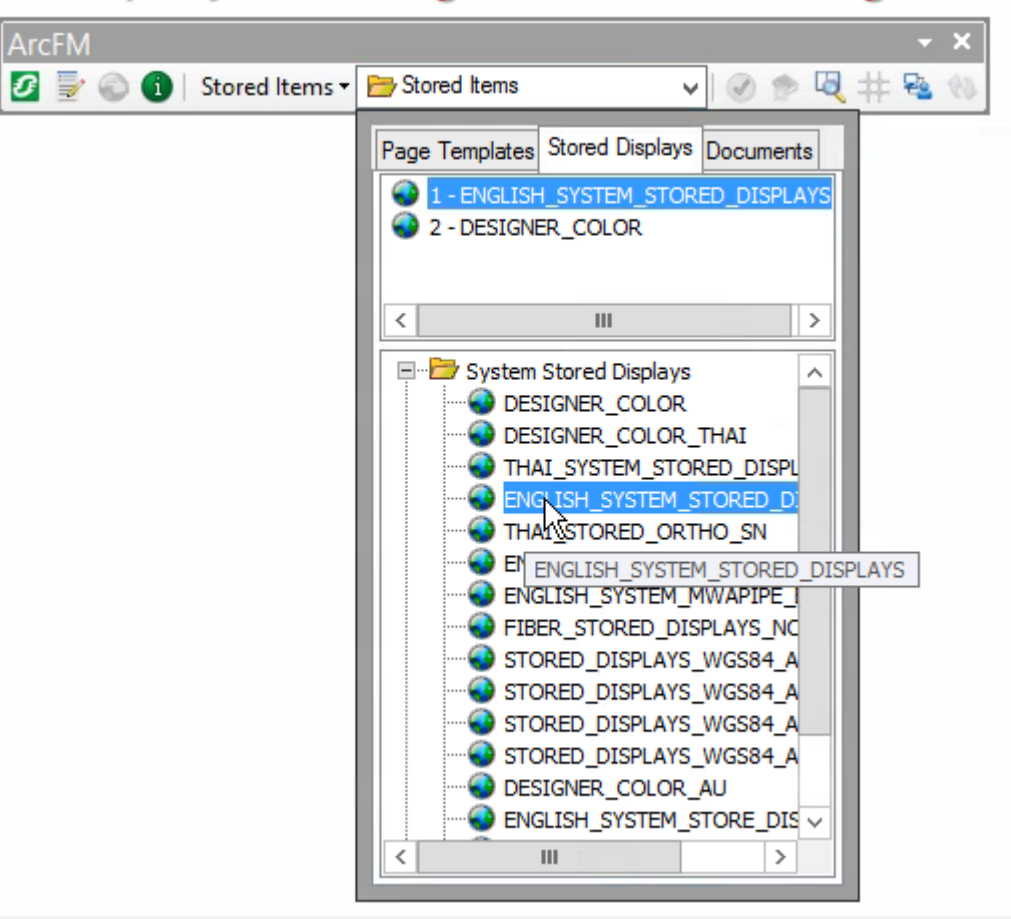

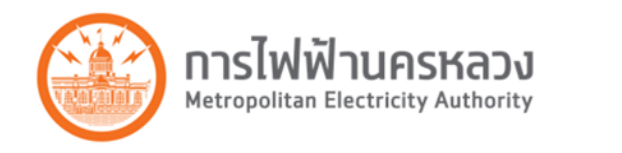

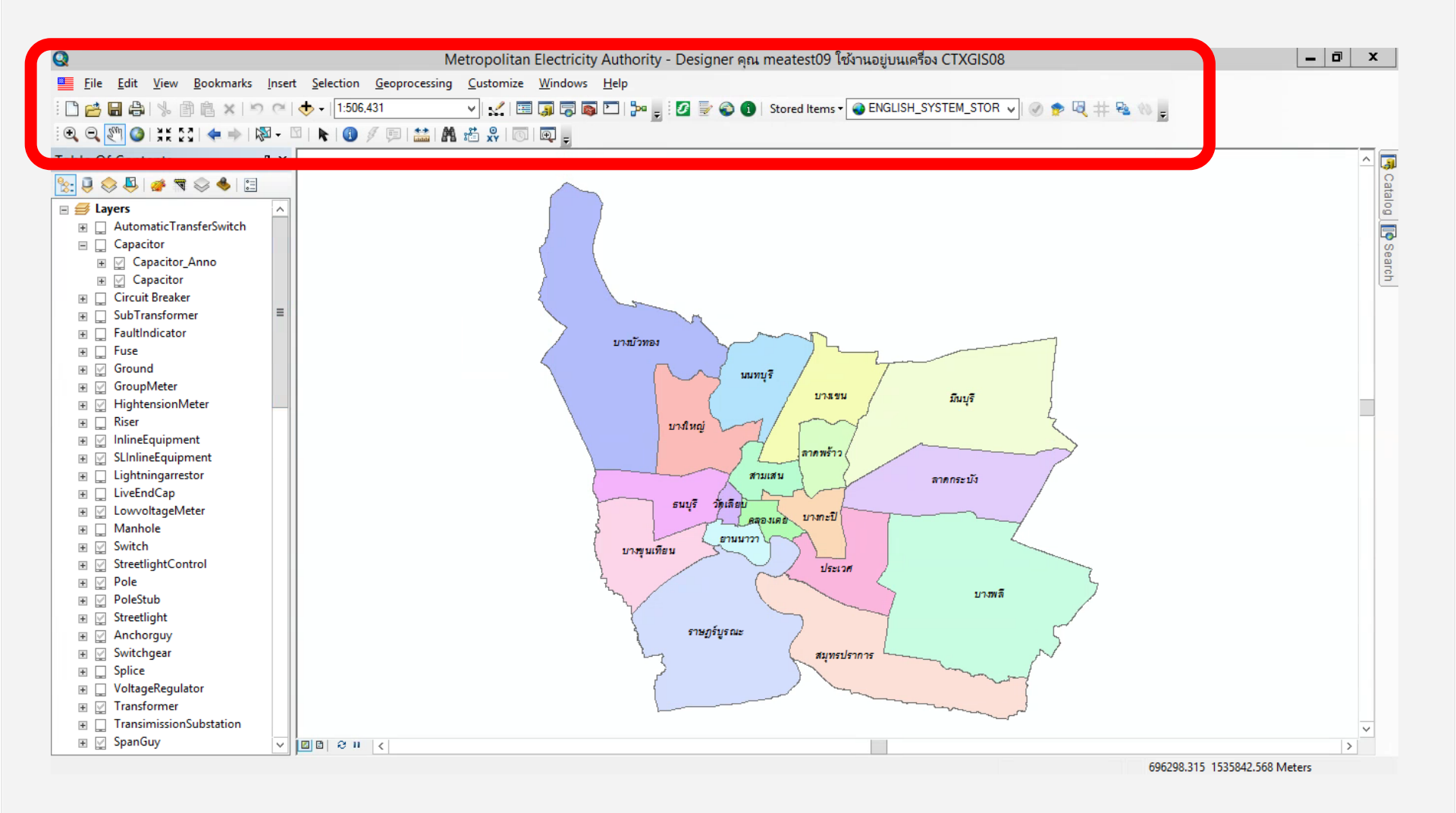

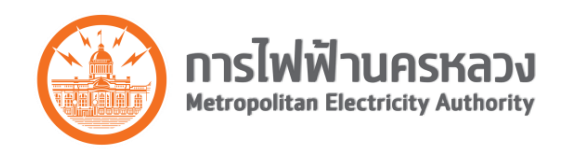

Interf

#### Icons

New

# Icons Table of Content (TOC) Old

| ×                                  | 🍢 🗈 🐟 🖳 🍻 🗟 😒 📥 🖂                   | Table Of Contents           | Ψ× |
|------------------------------------|-------------------------------------|-----------------------------|----|
| 🖆 Layers                           |                                     | 🧞 🗊 🐟 🖳 i 🍻 🐨 🐟 📥 i 🕾       |    |
| 🕀 🗹 AutomaticTransferSwitch        | List By Drawing Order               |                             |    |
| 🛨 🗹 Load Measurement               | List by Drawing order               |                             |    |
| 🛨 🗹 DesignerLength                 | Layers are listed by drawing order. | 표 🛄 AutomaticTransferSwitch |    |
| Capacitor                          | Drag and drop to change drawing     |                             |    |
| 🛨 🔲 Circuit Breaker                | order. Right-click layers for more  | Ŧ 🔲 Circuit Breaker         |    |
|                                    | commands. Click a symbol to         | □ □ □ □ □ SubTransformer    |    |
| FaultIndicator                     | change it.                          |                             |    |
|                                    |                                     |                             |    |
|                                    |                                     |                             |    |
| 🛨 🗹 GroupMeter                     |                                     | I Ground                    |    |
| HightensionMeter                   |                                     | GroupMeter                  |    |
| HVRiser                            |                                     | 🕀 🕎 HightensionMeter        |    |
|                                    |                                     | 🕀 🛄 Riser                   |    |
| SLInlineEquipment                  |                                     | 🗉 🕎 InlineEquipment         |    |
| LiveEndCap                         |                                     | 표 💟 SLInlineEquipment       |    |
| HMMeterLine                        |                                     | 🗉 🛄 Lightningarrestor       |    |
| LowvoltageMeter                    |                                     | IT LiveEndCap               |    |
| H Manhole                          |                                     | ■ ☑ LowvoltageMeter         |    |
| Lightningarrestor                  |                                     | Manhole                     |    |
| DuctDimension                      |                                     |                             |    |
| DuctBank                           |                                     |                             |    |
| Streetlight Control                |                                     |                             |    |
|                                    |                                     | H V Pole                    |    |
|                                    |                                     | 🕀 🕎 PoleStub                |    |
| Li Streetlight                     |                                     |                             |    |
| Anchorguy                          |                                     | 🕀 🕎 Anchorguy               |    |
| E M Switch                         |                                     | 🗉 🕎 Switchgear              |    |
| E                                  |                                     |                             |    |
| E      E Switch                    |                                     |                             |    |
|                                    |                                     | Transformer                 |    |
| Course Colorian Factures City      |                                     | TransimissionSubstation     |    |
| play Source Selection Features CUs |                                     |                             | ×  |
|                                    |                                     | < 111                       | >  |

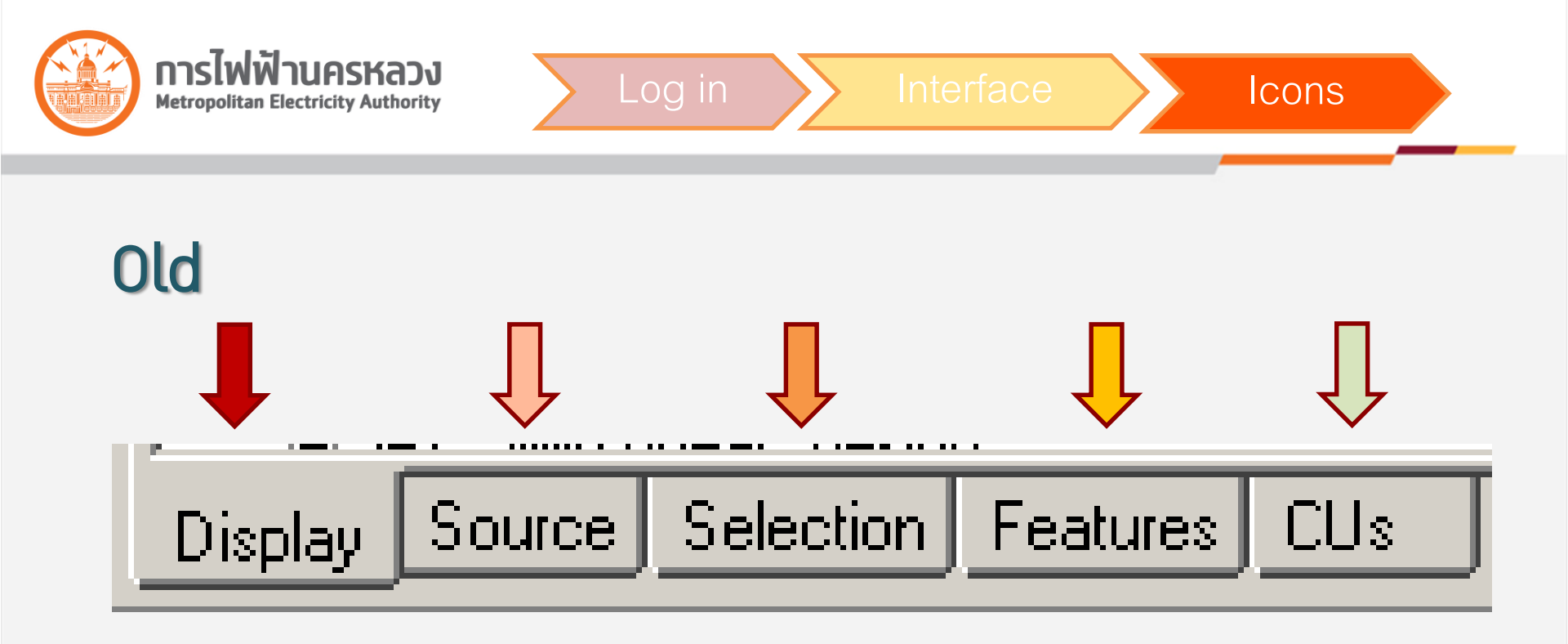

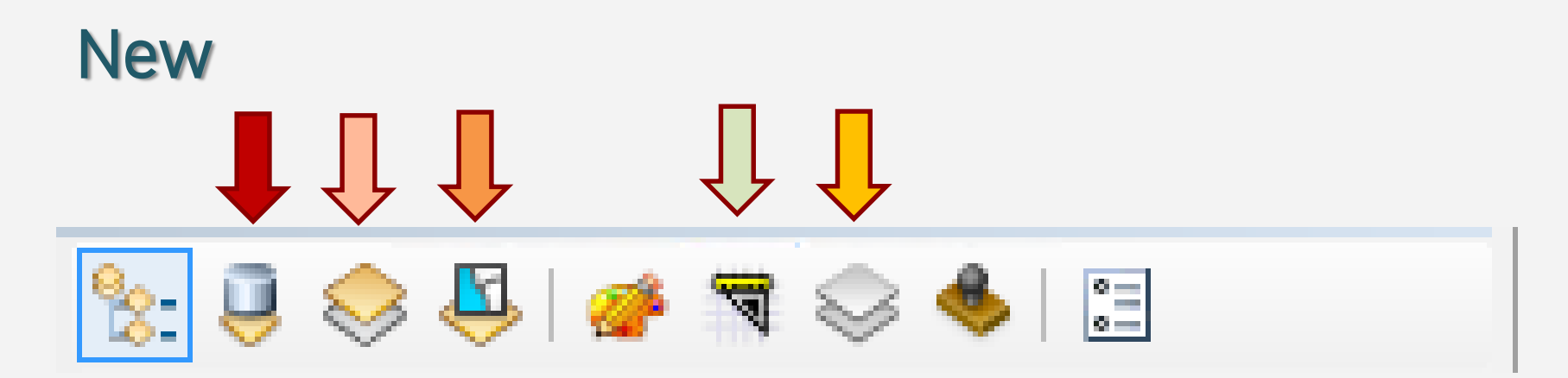

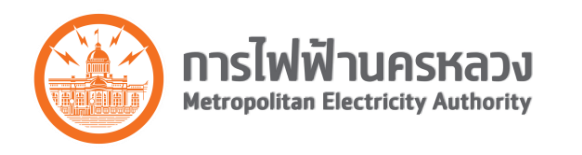

#### Mouse Over on Icon

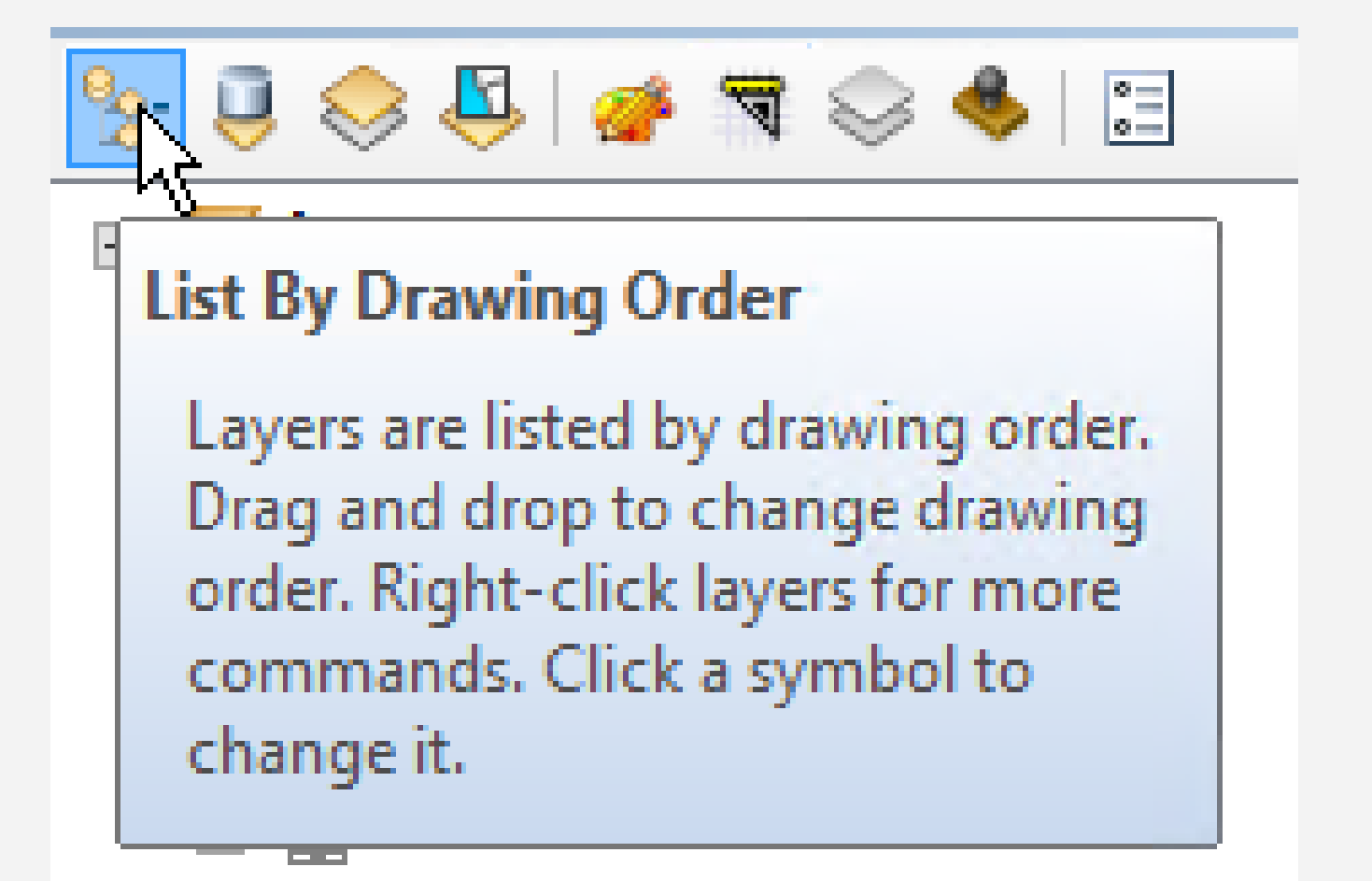

lcons

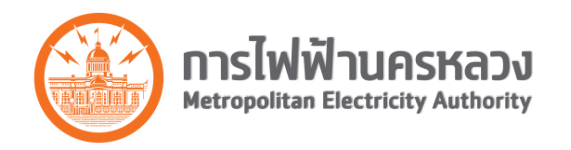

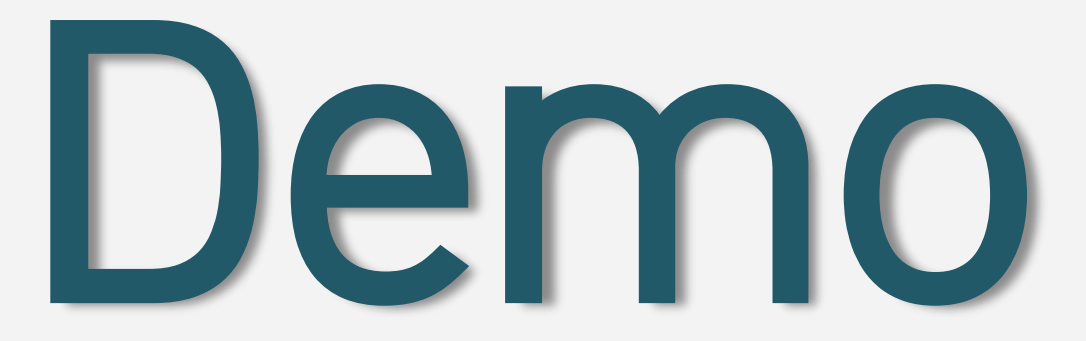

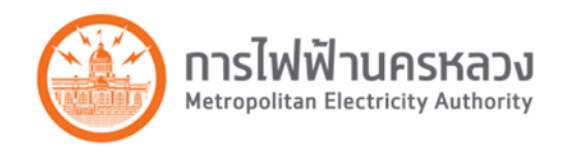

# ข้อมูลที่ควรทราบ :

## Presentation Download : http://igis กำหนดการ

- Setup User & Test Printer (ฟขธ. ฟขว.) 18 -19 ส.ค.
- เริ่มใช้มาน 1 กันยายน 2558